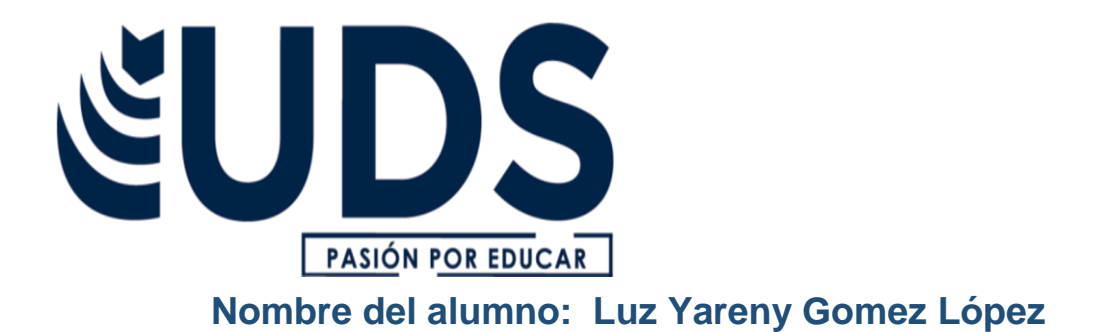

Nombre del profesor: Diana Belem López Gomez

Licenciatura: Enfermería

Materia: Computación I

**Grado: 1° Cuatrimestre** 

Nombre del trabajo: Cuadro Sinóptico Sobre ''Elementos Básicos Del Word''

Ocosingo, Chiapas a 20 de noviembre del 2021

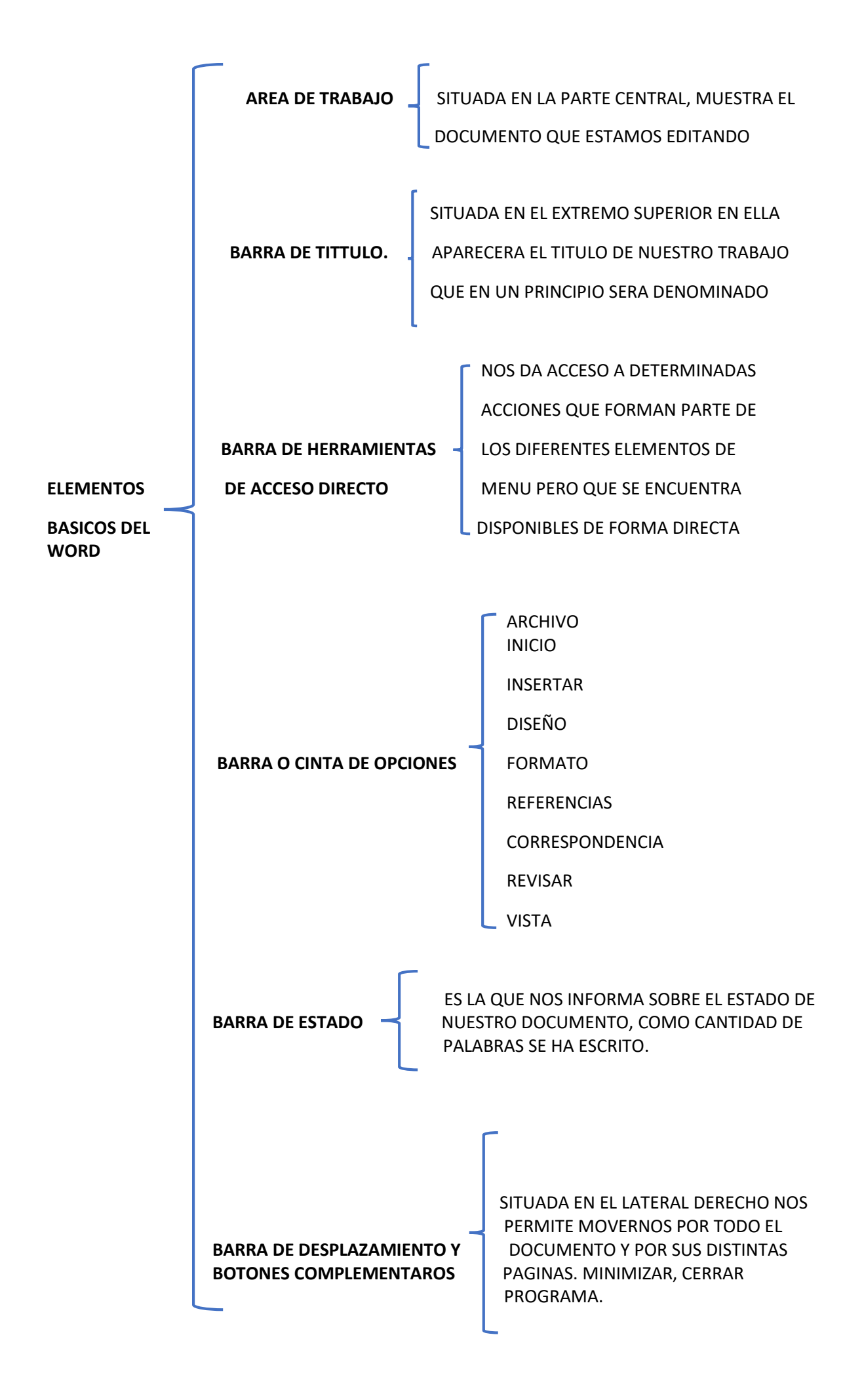

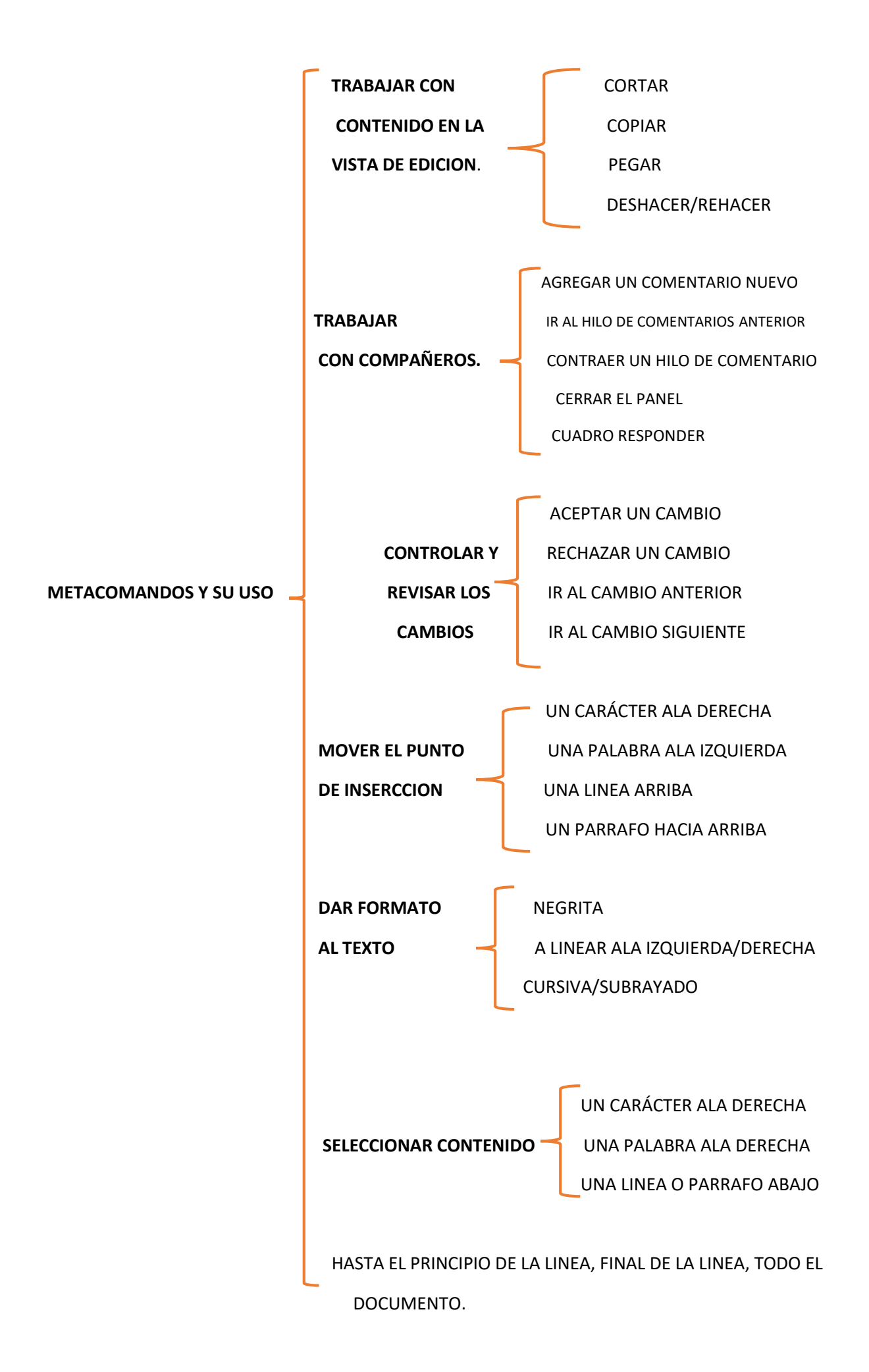

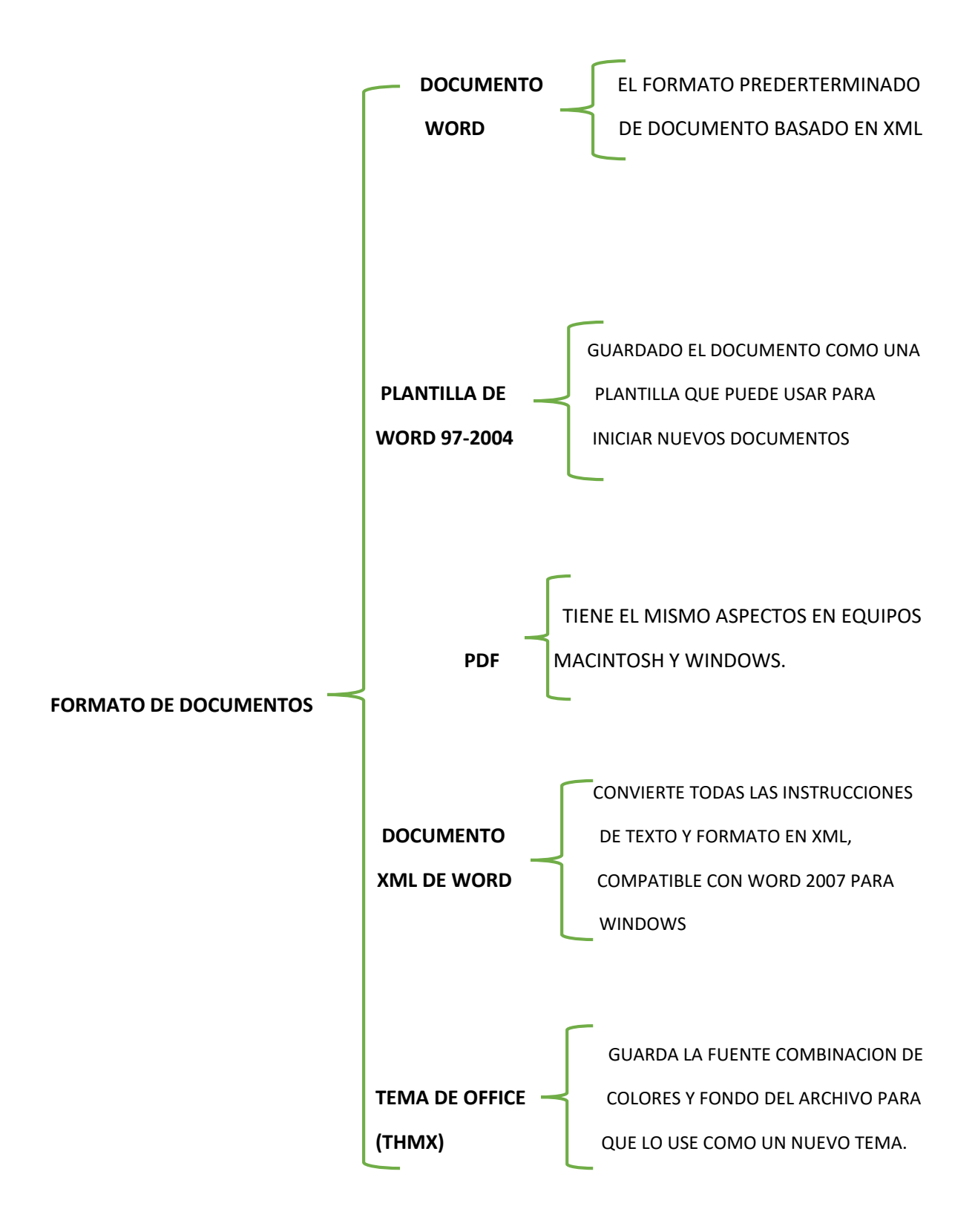

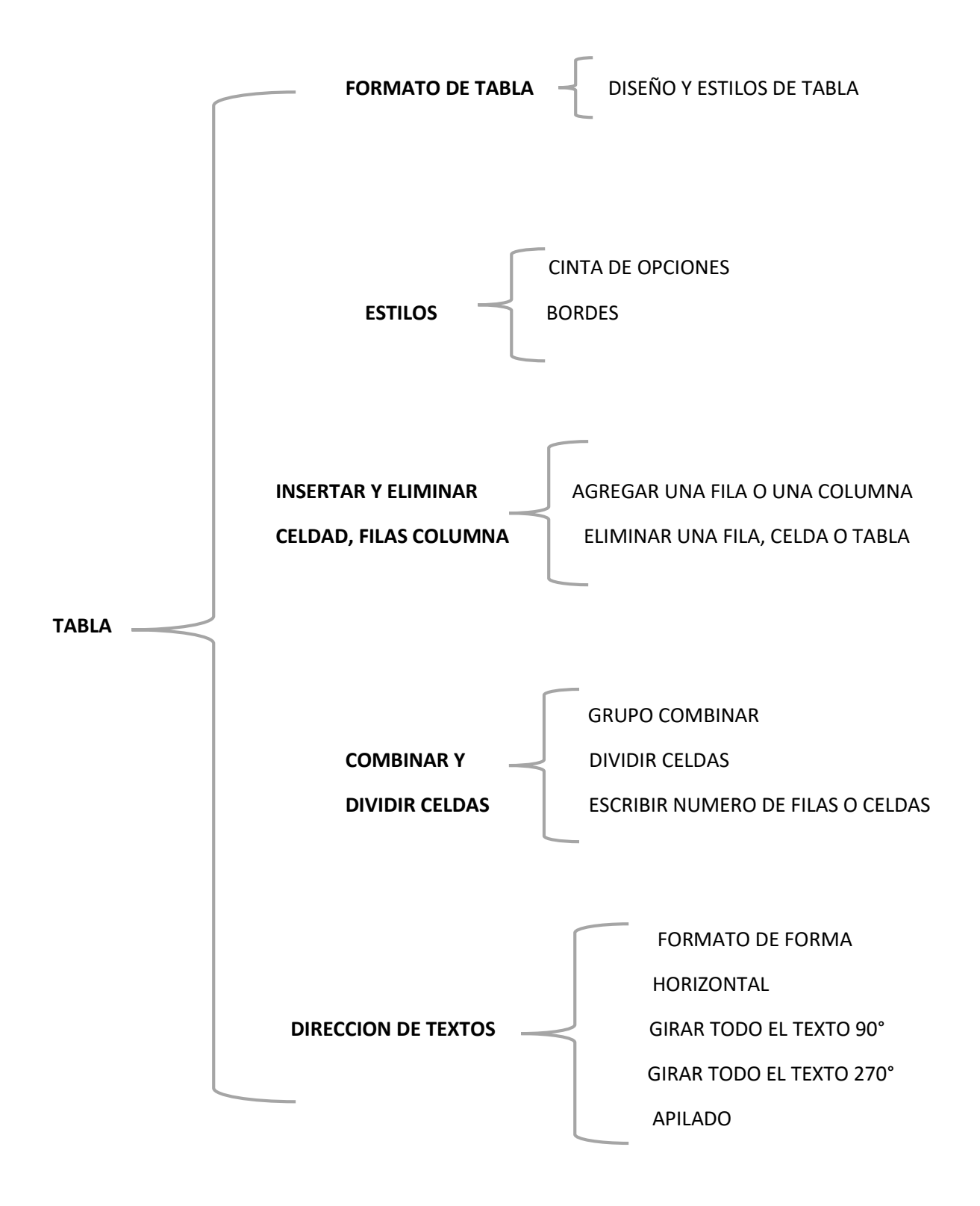

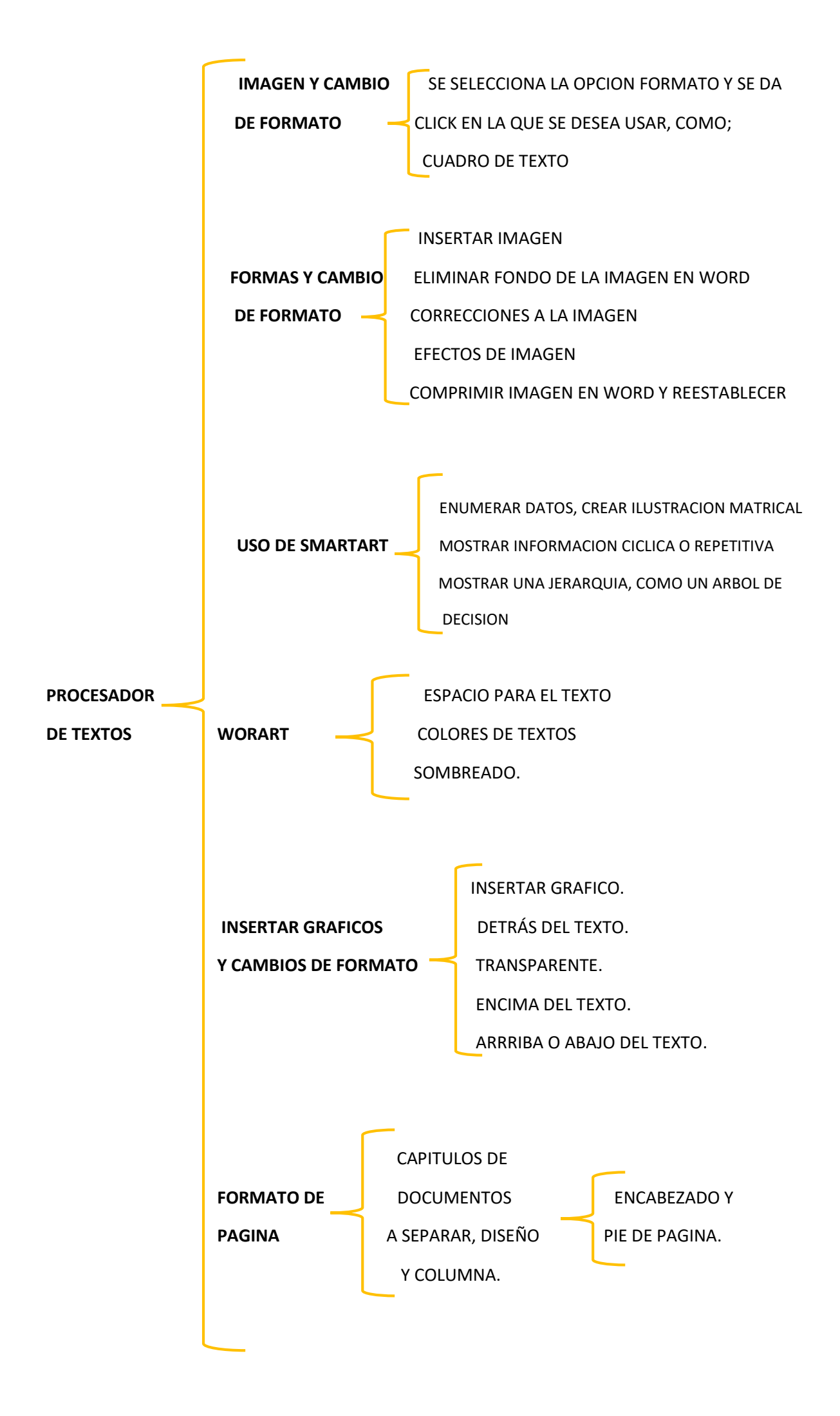

## **REFERENCIA BIBLIOGRAFICA:**

UDS COMPUTACION I, PRIMER CUATRIMESTRE ANTOLOGIA